1. Open the Webex invitation from your email.

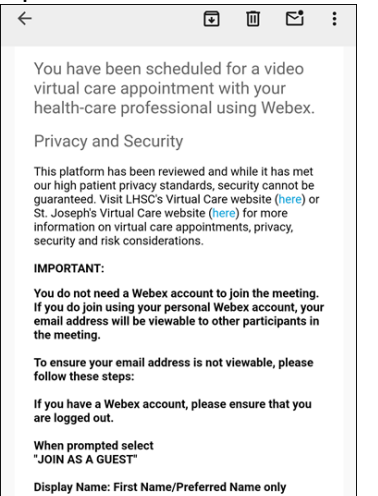

2. Scroll to find the Click Here to Join Appointment button.

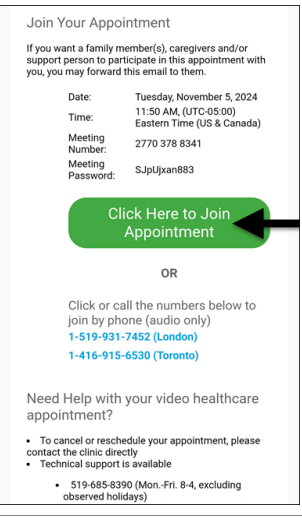

**Note:** If you have previously downloaded the Webex application, you may advance to step 7.

- 3. Tap the **Click Here to Join Appointment** button. *The Cisco Webex Meetings window opens.*
- 4. Tap the Download Now button.

| 00                                              |
|-------------------------------------------------|
| New Webex app is required to join this meeting. |
| Download Now                                    |
| or                                              |
| Call-in with audio only                         |
| Call: 1-519-931-7452                            |
| Phone charges may apply.                        |
| Canada Toll (Toronto): 1-416-915-6530           |

The Play Store opens to the Webex application.

5. Tap the **Install** button.

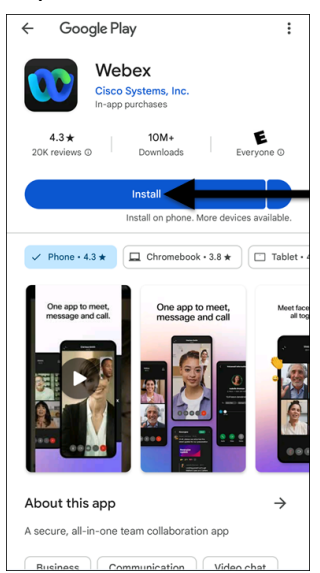

6. Once the installation is complete, return to the Webex invitation email.

**Note:** Returning to the Webex invitation email will ensure you join the correct meeting.

7. Tap the Click Here to Join Appointment button.

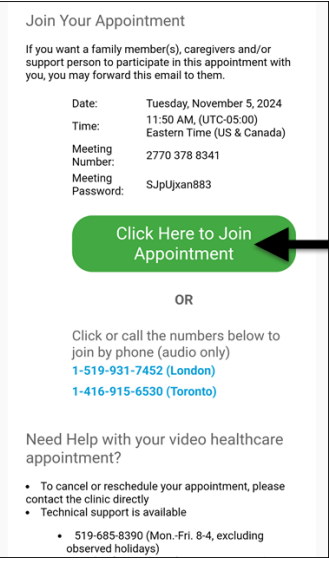

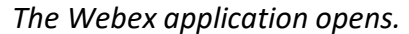

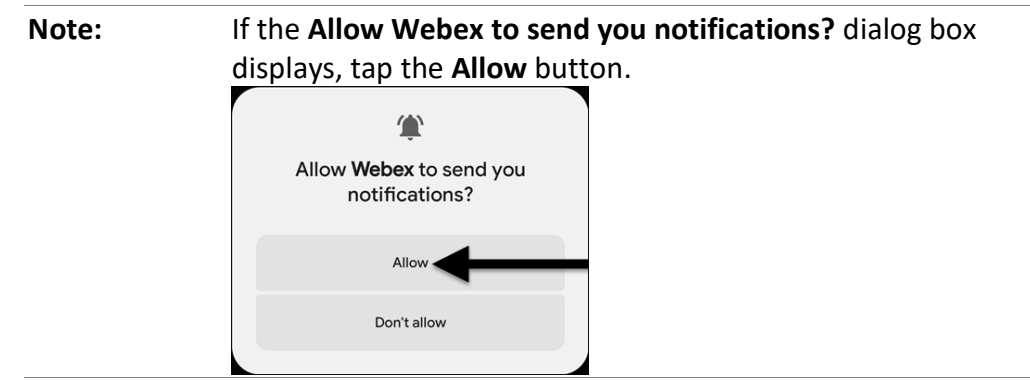

8. Tap the **Join as a guest** button.

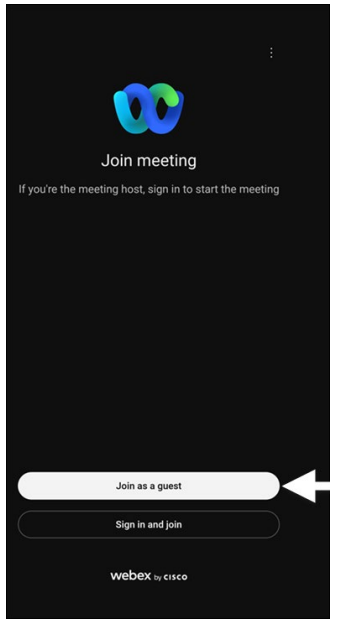

The Join as a guest screen displays.

9. Tap in the **Display name** field, then type your name.

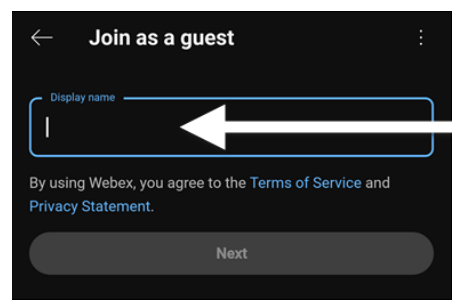

10. Tap the **Next** button.

The Virtual Care Appointment screen displays.

11. Tap the **Accept** button.

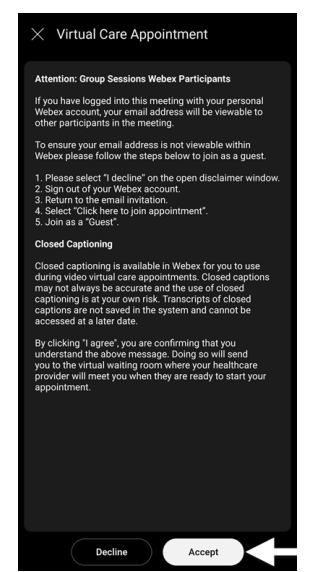

The Join meeting screen displays.

12. Tap the **Join** button.

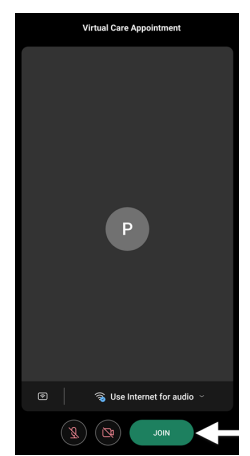

Note:

If the Allow Webex to record audio? dialog box displays, tap While using the app.

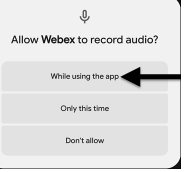

If the Allow Webex to find, connect to, and determine the relative position of nearby devices? dialog box displays, tap Allow.

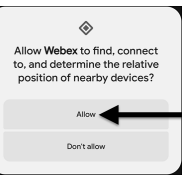

If the Allow Webex to make and manage phone calls? dialog box displays, tap Allow.

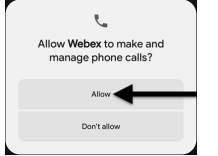

The meeting screen opens.

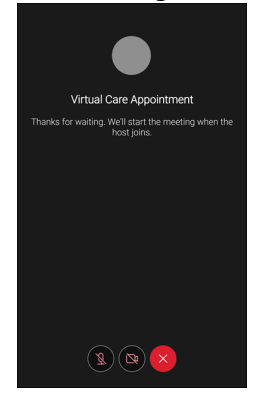

Note:

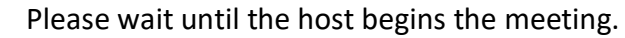